## **VIRTUS** TEEN USER INSTRUCTIONS

## Healthy Relationship Teen 2.0

Before completing the **Healthy Relationships for Teens** training online, please first register by following the directions below.

- Access VIRTUS at <u>www.dosafl.com</u>
  - MENU-Safe Environment page
  - > MENU-VIRTUS/Protecting God's Children tab
  - CLICK -First Time Teen Registrant [Register]
- Select **TEEN** link
- Create a User ID and a Password you can easily remember. You will need to provide an email address.
- Please provide all information requested, click "Continue" Do not click the back button or your registration will be lost.
- **Primary location:** Select using the down arrow where you are a student, or the parish where you participate in Youth Ministry
- Role: Select only Teen User
- Do not select any other additional roles
- Scroll to bottom of the page and type in one of the following
  - > Title or Position of Service: "student" or "youth ministry"
- Click "Continue
- Are you associated with any other locations: No
- Youth Code of Conduct: Please read the code. Check the acknowledgement box, electronically sign your full name and todays date
- Click "Continue"
- Click "Healthy Relationships for Teens 2.0 Online Module" to begin

If you do not finish the training course immediately you can continue at a later time. Please access your account using the User Id and Password you created.

## DO NOT CREATE A DUPLICATE ACCOUNT

## ALWAYS LOGOUT OF YOUR VIRTUS ACCOUNT

(Top right of page)